# Ændring af billeders størrelse og navne

## Indhold

| Indhold                       | 1 |
|-------------------------------|---|
| Introduktion                  | 2 |
| Hent programmet               | 2 |
| Brug af programmet            | 2 |
| Endring af billedfilers navne | 4 |
|                               |   |

### Introduktion

Halvdelen af glæden ved at tage billeder er at dele dem med andre.

Moderne digitale kameraer tager billeder med 5- 12-megapixels. Hvis man vil sende dem via mail, eller have dem på en hjemmeside, så er størrelsen aldeles overvældende. Har man en langsom internetforbindelse, så dør man måske før billederne er hentet hjem. Men som i mange andre situationer er der også råd for det problem.

Rådet lyder: gør billederne mindre, ikke i størrelsen højde og bredde, men i antallet af pixels. Hvis man i Word ændrer et billedes størrelse, så ændrer man kun på udseendet, det har fortsat samme antal pixels.

Man må derfor have fat i et hjælpeværktøj til at reducerer billederne. Det kan mange billedbehandlingsprogrammer klare; men drejer det sig om mange billeder, så er det en besværlig sag.

Det program, der her vil blive beskrevet er et gratis Microsoft program, der hedder **Image Resizer**, og det kan klare mange billeder i en arbejdsgang.

#### Hent programmet

Programmet kan hentes på internettet, hvor den udgave, jeg har fundet, kan bruges til Windows XP

Gå ind på denne adresse:

http://www.microsoft.com/windowsxp/downloads/powertoys/xppowertoys.mspx

Et stykke nede på siten finder du dette link.

Når du klikker her, hentes programmet.

Klik *Kør* 2 gange.

Så bliver programmet automatisk installeret.

Image Resizer \* ImageResizer.exe 521 KB 2 min @ 28.8 Kbps

### Brug af programmet

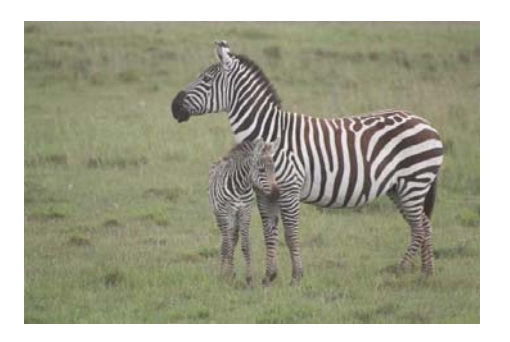

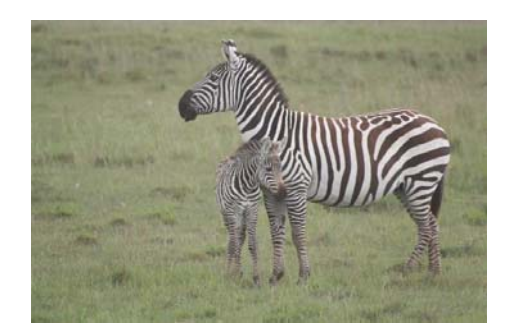

På side 2 ser du 2 billeder, som er taget på en safari tur til Kenya. De er tilsyneladende helt ens; men det er kun tilsyneladende. Her handler det ikke om at finde 5 fejl, nej, det er billedernes pixels antal, der giver forskellen.

Billedet til venstre fylder 3210 KB medens det til højre kun fylder 43 KB. Det er altså mere end 70 gange så lille. Hvilket er ca. 1,5 % af det oprindelige billede. Hvis dine nærmeste blot skal have glæde af at se billederne, og ikke behøver at forstørre dem til store plakater eller opslag, så er kvaliteten rigelig god.

Nu skal du se, hvordan du let og hurtigt kan ændre dine billeders størrelse.

Gå i Stifinder ved at klikke på Start-knappen nederst i venstre hjørne af skærmen - med højre muse-tast.

Find så den mappe, hvor dine billeder er placeret.

Marker det eller de billeder, der ønskes ændret.

Man kan markere flere billeder på forskellig måde.

Er det alle billeder i mappen, som ønskes ændret, så er det nemmest at markere dem alle ved at klikke på *Rediger*, hvor du vælger *Marker alt*.

Med musen kan man trække de billeder op, som ønskes medtaget.

Du kan også klikke på det første billede i serien, og dernæst klikke på det sidste, hvor du holder Shift-tasten nede, så markeres alle de mellemliggende billeder.

Er der billeder i den markerede serie, som ikke skal medtages, så kan markeringen fjernes, når der klikkes på dem med Ctrl-tasten aktiveret.

Når de ønskede billeder er markeret, så klikker du med højre musetast på et af de markerede billeder.

| Det installerede program – Image Resizer – har<br>indsat et menupunkt her.<br>Dette punkt aktiverer du<br>ved at klikke med musens<br>venstre-tast! | Preview<br>Print<br>Import into Adobe Photoshop Album Starter Edition 3.0<br>Rediger |  |  |
|----------------------------------------------------------------------------------------------------|--------------------------------------------------------------------------------------|--|--|
|                                                                                                    | Convert To (OmniPage SE 2.0)                                                         |  |  |
|                                                                                                    | ☆ Convert to Adobe PDF<br>え Combine in Adobe Acrobat                                 |  |  |

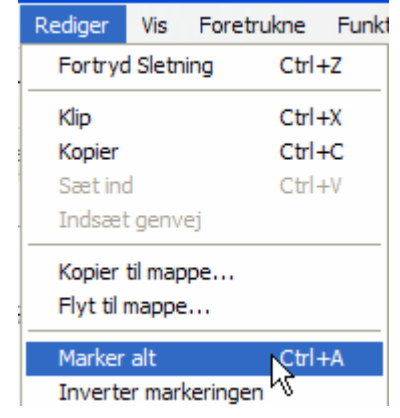

|                                                                     | Resize Pictures                                                                                                    |
|---------------------------------------------------------------------|----------------------------------------------------------------------------------------------------|
| Nu skal du vælge de<br>markeredes billeders<br>størrelse.           | You can create resized copies of one or more selected pictures and store them in<br>the current folder.<br>Select a size:               |
| Sæt den sorte prik, så du<br>markerer den størrelse, som<br>ønskes. | <ul> <li>Small (fits a 640 x 480 screen)</li> <li>Medium (fits a 800 x 600 screen)</li> <li>Large (fits a 1024 x 768 screen)</li> </ul> |
| Slut så af med at klikke på<br><i>OK</i> -knappen.                  | C Handheld PC (fits a 240 x 320 screen) Advanced >> OK Cancel                                                                           |

Det geniale ved dette program er ikke blot, at det formår at ændre billedernes størrelse, nej, det er også genialt, at originalerne ikke ændres. Det laves en kopi af originalerne med samme navn og de placeres i samme mappe som originalerne. Da to filer i samme mappe ikke kan have samme navn, tilføjes at appendiks til navnet, som viser det nye billedes størrelse.

| 💼 Kenya Safari 2007 07 23_151423_091 (Small).JPG | 48 KB    | JPEG-billede | 12-03-2008 16:14 |
|--------------------------------------------------|----------|--------------|------------------|
| Kenya Safari 2007 07 23_151423_091.JPG           | 3.210 KB | JPEG-billede | 23-07-2007 14:14 |

Her i eksemplet er billedet kopieret i størrelsen (Small).

God fornøjelse med at sende billeder til familie og venner!!

#### Ændring af billedfilers navne

Når man tager billeder med at digitalkamera, så bestemmer man ikke selv, hvad filerne kommer til at hedde, ofte vil de have næsten samme navn, hvor der angives en dato og et tidspunkt samt et fortløbende nummer.

Man må så evt. selv ændre navnene, omdøbe dem.

Har man f. eks. 200 billeder liggende fra en ferie, så er det en besværlig sag.

Også her er der råd at hente. Det får du her.

Marker de ønskede billeder. Højreklik på det første at billederne i serien.

Vælg *Omdøb*. Giv så billedet et nyt navn, og tryk på Enter-tasten.

Alle de valgte billeder vil nu få det samme navn blot adskilt med et løbenummer.

NB! Punktum og filtype her JPG må ikke ændres!!

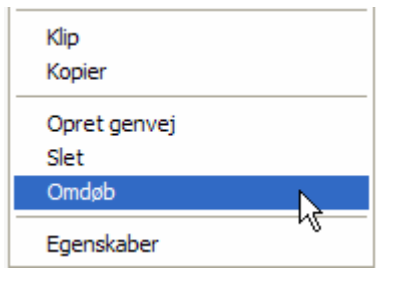

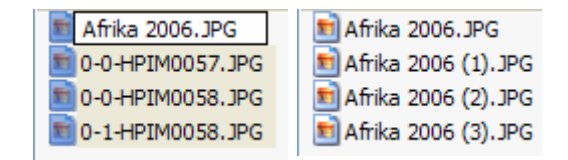

30. september 2008 © Karl Johan Jørgensen kjj@pmc.odense.dk